## 登録しているメールアドレスを変更したい方へ

**クライアントポータルトップの画面** わからな方は左のロゴマークをクリック

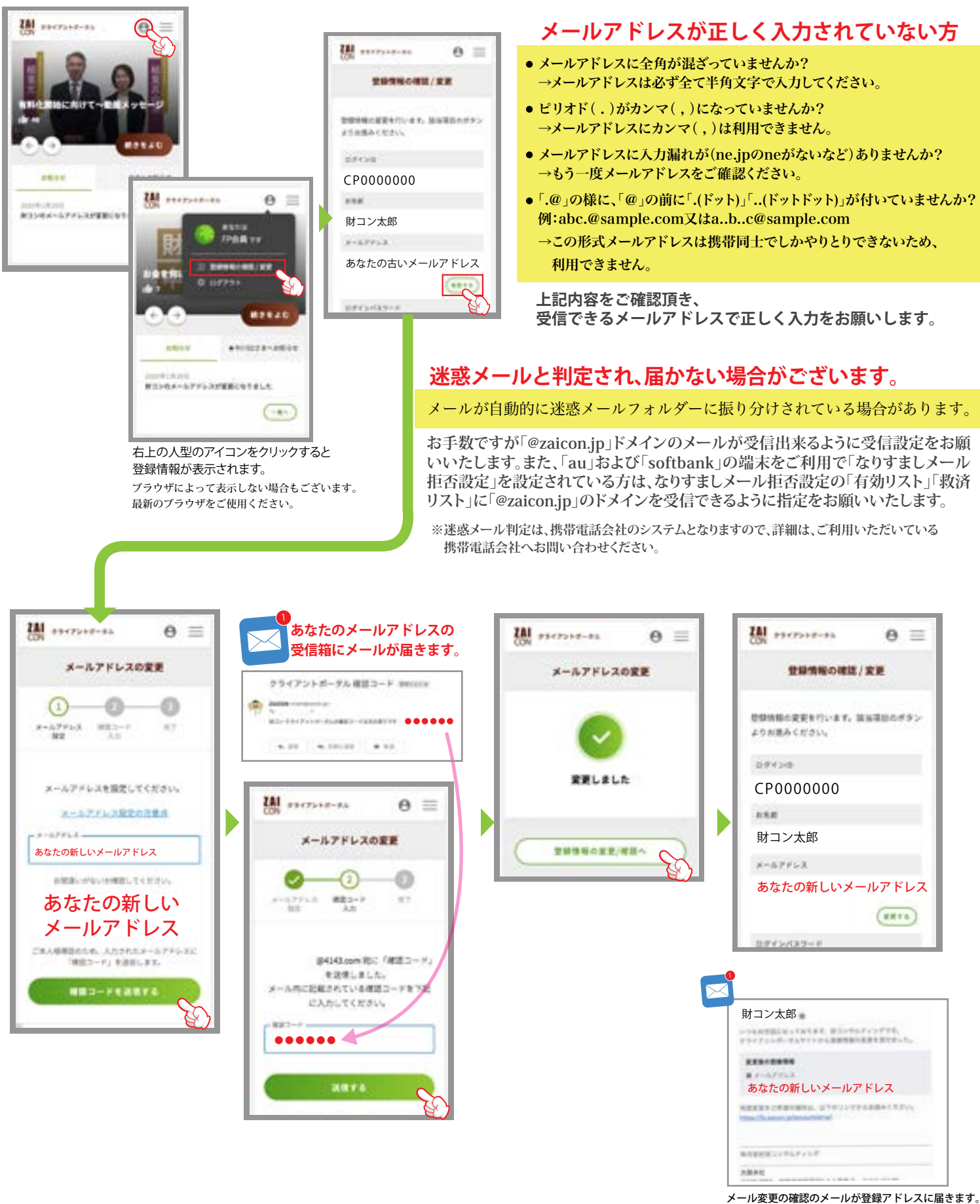

ZA CON zaicon20200210-7D